# Hvordan laste ned "*Min Jegerdokumentasjon*" på mobil/nettbrett

Følg disse enkle trinnene for å legge til "Min Jegerdokumentasjon" som en snarvei på hjemskjermen din, slik at du raskt kan få tilgang til appen.

## Slik gjør du det for Android

Gå til <u>https://www.landbruksdirektoratet.no/min-jegerdokumentasjon/</u> i din nettleser. Du får da opp et banner øverst på siden med mulighet for å laste ned appen direkte. Om det ikke kommer som en mulighet kan du følge disse stegene:

### Steg 1: Trykk på de tre prikkene

markert med rød firkant øverst

til høyre på skjermen 🥆

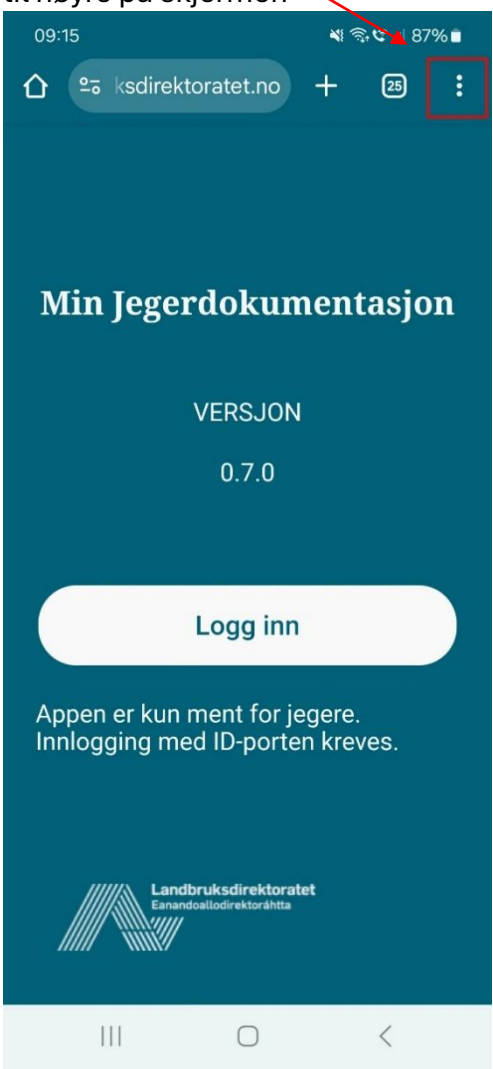

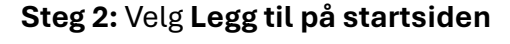

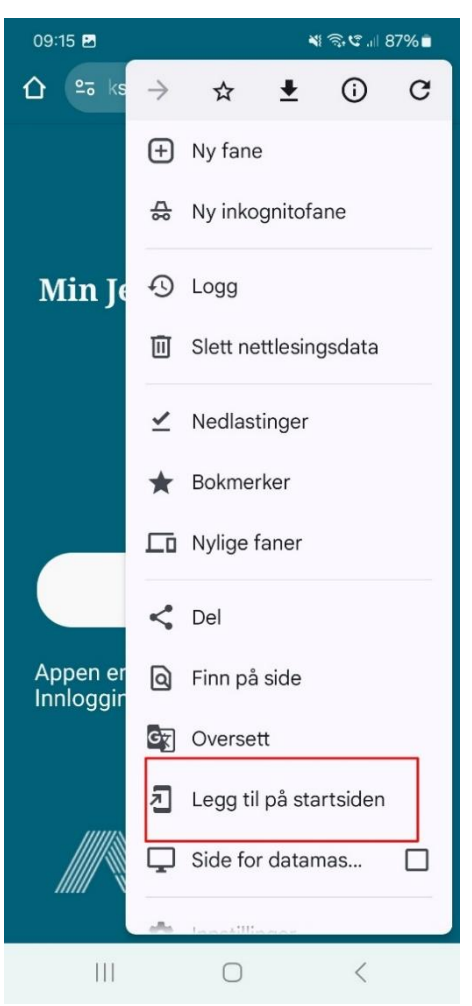

Steg 3: Velg Installer for å legge

til appen på hjemskjermen din

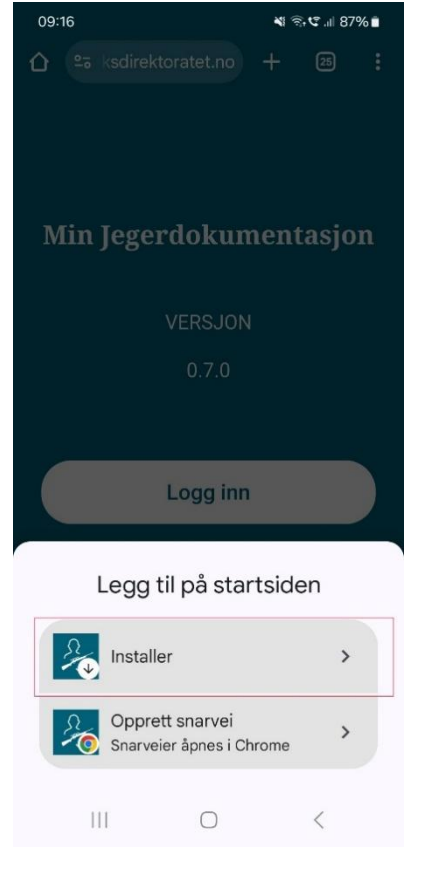

**Steg 4**: Bekreft at du vil **installere** Min jegerdokumentasjon på mobilen din.

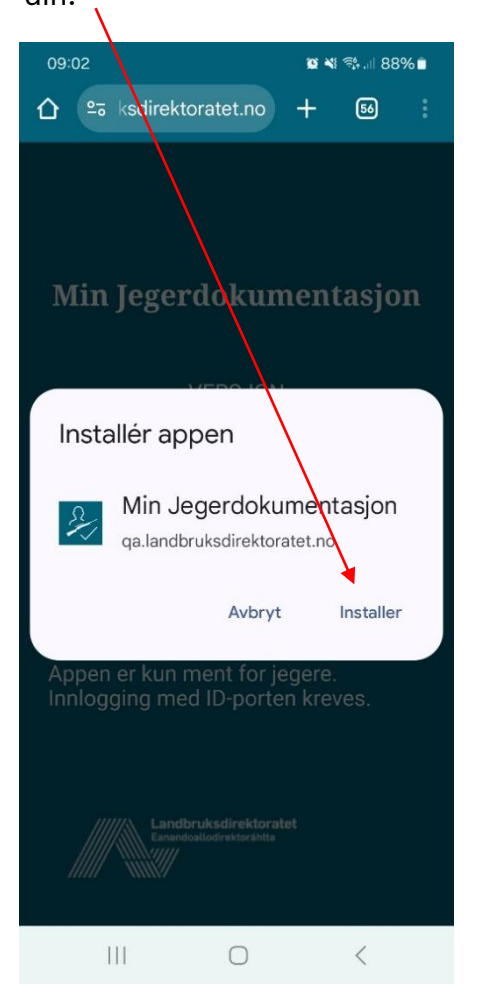

## Slik gjør du det for iPhone/iPad

Gå til <u>https://www.landbruksdirektoratet.no/min-jegerdokumentasjon/</u> i Safarinettleseren på din iPhone/ipad og følg stegene under for å laste ned appen: **Steg 1:** Trykk på delingsikonet (firkant og en pil oppover) nederst på skjermen

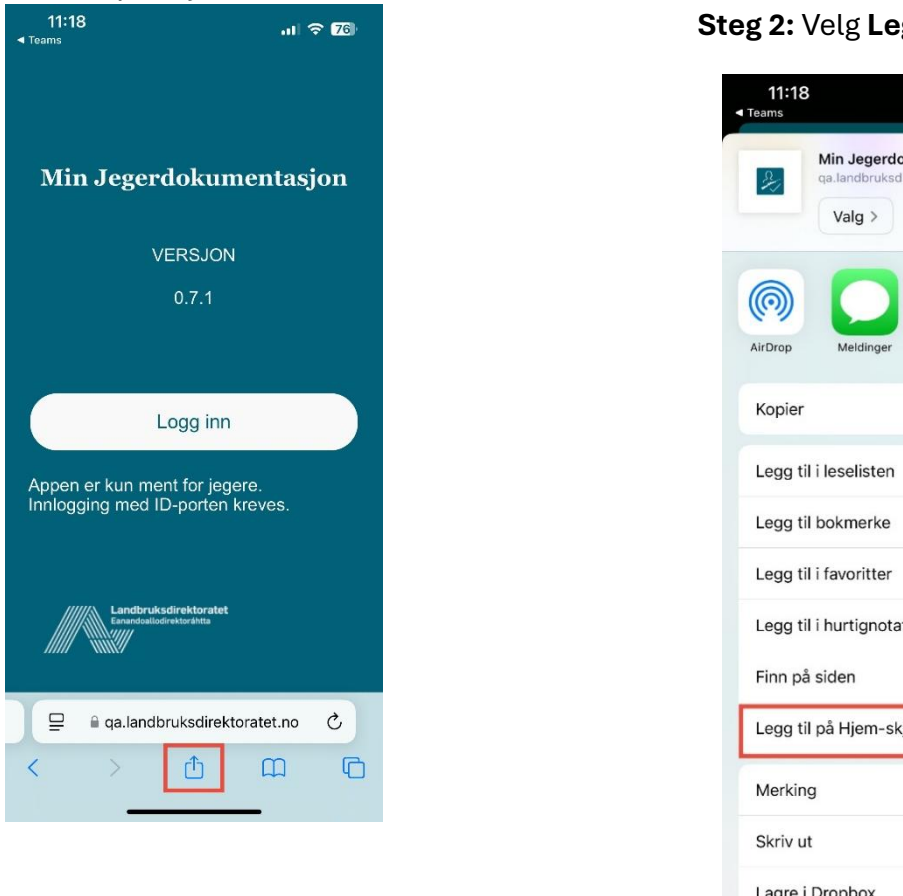

#### Steg 2: Velg Legg til på Hjem-skjerm

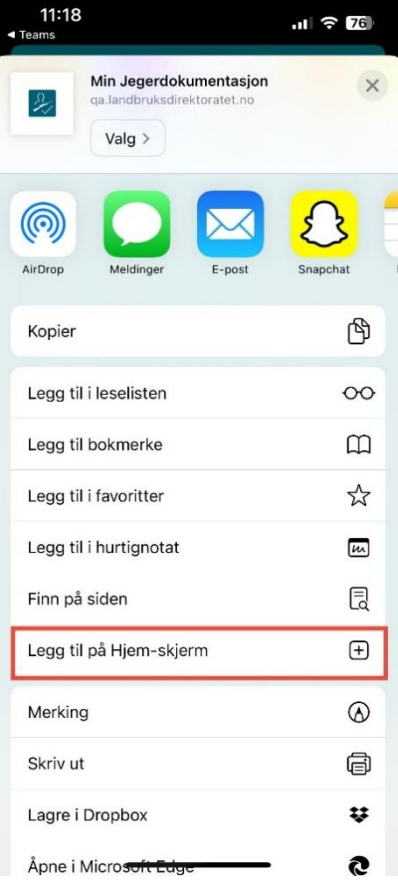

#### Steg 3: Bekreft nedlasting ved å trykke på Legg til øverst til høyre på skjermen

![](_page_2_Picture_5.jpeg)

Logg inn med BankID eller MinID. I appen finner du blant annet ditt jegeravgiftskort og dine våpen som du har registrert i jegerregisteret.

## Spørsmål?

Kontakt Landbruksdirektoratet hvis du har spørsmål til appen.